#### DuitNow AutoDebit FAQ

### 1. What is DuitNow AutoDebit?

A service that allows you as the Payer to schedule or authorize Merchants to earmark and/or collect funds either recurring and/or ad-hoc payments with a pre-established consent in place.

## 2. What is the type of account that can be used to pay to Merchant?

The accounts available for payment are Savings Accounts, Current Accounts, and e-Pocket account.

## 3. Do I need to register for DuitNow AutoDebit?

No, all you need to have is access to BOCnet Internet Banking and/or Mobile Banking app to start using DuitNow AutoDebit.

**4.** Are there any fee and charges for using DuitNow AutoDebit service? No, there are no fee and charges from the Bank.

## 5. Can I reject DuitNow AutoDebit request?

| Step 1: Select the Request you<br>wish to reject | Step 2: Select "Reject"                                                                                                    | Step 3: Confirm the action                                                                                                    |
|--------------------------------------------------|----------------------------------------------------------------------------------------------------|----------------------------------------------------------------------------------------------------|
| < Open AutoDebit                                 | < O DuitNow AutoDebit                                                                                                    | < Outbourner AutoDebit                                                                                                    |
|                                                  | Please confirm details                                                                                                    | Please confirm details                                                                                                    |
| Set up/Register AutoDebit                        | DuitNow AutoDebit Registration Details                                                                                                    | DuitNow AutoDebit Registration Details                                                                                                    |
| Incoming Registered                              | Merchant<br>Name                                                                                                    | Merchant<br>Name                                                                                                    |
| Q Please enter search text                       | Merchant ID                                                                                                    | Merchant ID                                                                                                    |
|                                                  | Product Name PETAI                                                                                                    | Product Name PETAI                                                                                                    |
| 2022-07 🔽 Total: 2 / 2                           | Product ID                                                                                                    | Product ID                                                                                                    |
|                                                  | Frequency Each Transaction                                                                                                    | Frequency Each Transaction                                                                                                    |
| Expiry: 879 Days                                 | Action Type                                                                                                    | Maximum 300.00<br>Amount                                                                                                    |
| 12-Jul Expiry: 76 Days                           |                                                                                                    | Start Date 2022-07-12                                                                                                    |
| End of data                                      | Approve                                                                                                    | End Date 2022-08-12                                                                                                    |
| End of data                                      | Reject                                                                                                    | Reference                                                                                                    |
|                                                  | Block                                                                                                    | Other Payment -<br>Details                                                                                                    |
|                                                  | Action Type     Please Select Action                                                                                                    | * Action Type Reject >                                                                                                    |
|                                                  | By submitting this, I confirm that I have read and agreed<br>to the coverage of <u>DuitNow AutoDebit Terms and</u><br><u>Conditions</u> therein. | By submitting this, I confirm that I have read and agreed<br>to the coverage of <u>DuitNow AutoDebit Terms and</u><br><u>Conditions</u> therein. |

| Step 1: Select the Request you wish to block      |                         | Step 2: Select "Block"                                                                                                    | Step 3: Confirm the action                                                                                                    |  |
|---------------------------------------------------|-------------------------|----------------------------------------------------------------------------------------------------|----------------------------------------------------------------------------------------------------|--|
| < Output Now AutoD                                | ebit                    | < AutoDebit                                                                                                    | < ODDebit                                                                                                    |  |
| Set up/Register A                                 | AutoDebit<br>Registered | Please confirm details DuitNow AutoDebit Registration Details Merchant Name                                                                                                    | Please confirm details<br>DuitNow AutoDebit Registration Details<br>Merchant<br>Name                                                                |  |
| Q Please enter search text                        | J)<br>Total: 2 / 2      | Merchant ID<br>Product Name PETAI<br>Product ID<br>Frequency Each Transaction                                                                                                    | Merchant ID<br>Product Name OOLONG<br>Product ID<br>Frequency Daily                                                                                 |  |
| 12-Jul Expiry: 879 Days<br>12-Jul Expiry: 76 Days | >                       | Action Type                                                                                                    | Maximum 100.50<br>Amount<br>You are rejecting this payment and block this<br>requestor's account confirm to continue?                               |  |
| End of dat                                        | a                       | Reject<br>Block                                                                                                    | Cancel Confirm<br>Details                                                                                                    |  |
|                                                   |                         | Action Type Please Select Action     Please Select Action     Solution     By submitting this, I confirm that I have read and agreed to the coverage of <u>DuitNow AutoDebit Terms and Conditions</u> therein. | Action Type Block      By submitting this, I confirm that I have read and agreed to the coverage of DuitNow AutoDebit Terms and Conditions therein. |  |
|                                                   |                         | Next                                                                                                    | Next                                                                                                    |  |

| 6. Can I DIOCK/UNDIOCK DUITNOW AUTODEDIT request | 6. | Can I block | /unblock DuitNow A | utoDebit request? |
|--------------------------------------------------|----|-------------|--------------------|-------------------|
|--------------------------------------------------|----|-------------|--------------------|-------------------|

| AutoDebit     AutoDebit     Request Successful     Status   Blocked successful     AutoDebit ID   Merchant Name   Merchant Name   Merchant Name   Merchant Name   Product Name   Outgoing   Block List       Prease Select   Outgoing   Block List                                                                                                    | Step 4: Bl               | ock Successful      |   | Step 5: Select [•••] a<br>Block List | ind select   | Step 6: Cl<br>unblock | lick or swipe left to            |
|----------------------------------------------------------------------------------------------------|--------------------------|---------------------|---|--------------------------------------|--------------|-----------------------|----------------------------------|
| List   Duithow AutoDebit Block List Inquiry   Registered   Image: Registered   Registered   Image: Registered   Image: Registered | <                        | AutoDebit           | ~ | < Output AutoDebi                    |              | <                     |                                  |
| Set up/Register AutoDebit   Request Successful     Status   Blocked successful     AutoDebit Details   AutoDebit Details   AutoDebit Details   Marchant Name   Merchant Name   Merchant Name   Merchant Name   Merchant Name   Product Name   Outgoing   Block List                                                                                                    |                          |                     |   |                                      |              | DuitN                 | Now AutoDebit Block List Inquiry |
| Image: Registered   Request Successful     Image: Registered     Image: Registered <td></td> <td></td> <td></td> <td>Set up/Register AutoL</td> <td>Debit</td> <td>C Enter Blo</td> <td>ocked Name</td>                                   |                          |                     |   | Set up/Register AutoL                | Debit        | C Enter Blo           | ocked Name                       |
| Request Successful     Status   Bocked successful.     AutoDebit Detail:   AutoDebit Detail:   AutoDebit Detail:   AutoDebit Name   Merchant Name   Merchant Name   Merchant Name   Merchant Name   Merchant Name   Merchant Name   Merchant Name   Merchant Name   Merchant Name   Merchant Name   Merchant Name   Merchant Name   Maximum Amou   1055   Stat Date   2022/07/3   Stat Date   2022/07/3   Merchant Name   1055   Stat Date   2022/07/3   Stat Date   2022/07/3   Stat Date   2022/07/3   Stat Date   2022/07/3   Stat Date   Mercipient   Recipient   Stat Date   Mercipient   Stat Date   Mercipient   Stat Date   Mercipient   Stat Date   Stat Date   Mercipient   Stat Date   Stat Date   Stat Date   Stat Date   Stat Date   Stat Date   Stat Date   Stat Date   Stat Date   Stat Date   Stat Date   Stat Date   Stat Date   Stat Date   Stat Date   Stat Date   Stat Date <td< td=""><td></td><td><math>\bigcirc</math></td><td></td><td></td><td></td><td>/PANY UAT</td><td>Unblock</td></td<>                                                                                         |                          | $\bigcirc$          |   |                                      |              | /PANY UAT             | Unblock                          |
| Status     Blocked successful.     End of data       AutoDebit Detation     Field of data       AutoDebit Detation     Please Select       Merchant Name     Outgoing       Product Name     OLONG       Product Name     OLONG       Product Name     Olong       Block List       Block List       Start Data     0220713       End Data     Data       Recipient     Colong       Product Name     Data       Data     Data                                                                                                    | R                        | equest Successful   |   | Q Please enter search text           | 11           |                       | End of data                      |
| AutoDebit Details       Please Select         AutoDebit D       Outgoing         Merchant Name       Outgoing         Merchant Name       Block List         Product D       Block List         Frequency       Daily         Maximum Amout       2022/07/13         End Dat       2026/10/01         Recipient Reference       Frequency         Dther Payment       DETAILS         Details       Details                                                                                                    | Status                   | Blocked successful. |   | 2022-07 💟 End of data                | Total: 0 / 0 |                       |                                  |
| Autobili ID     Please Select       Merchant Name     Outgoing       Merchant ID     Outgoing       Product Name     OolONG       Product ID     Block List       Frequency     Daily       Maximum Amout     10.50       Start Date     2020/7/3       Recipient:     Start Select       Tergament     Date:       Broduct ID     End Date       Broduct ID     End Date       Broduct ID     End Date       Broduct ID     End Date       Broduct ID     End Date       Broduct ID     End Date       Broduct ID     End Date       Broduct ID     End Date                                                                                                    | AutoDebit Deta           | ils                 |   |                                      |              |                       |                                  |
| Merchant Name     Joutgoing       Merchant ID     Outgoing       Product Name     OLONG       Product ID     Block List       Frequency     Daily       Maximum Amound     10.50       Start Date     202/07/13       Product ID     Product ID       Frequency     Daily       Block List       Maximum Amound     202/07/13       Block List                                                                                                    | AutoDebit ID             |                     |   | Please Select                        |              |                       |                                  |
| Merchant ID     Outgoing       Product Name     OLONG       Product ID     Block List       Frequency     Daily       Maximum Amount     10.50       Start Date     202/07/13       Product ID     Display       Frequency     Daily       Block List                                                                                                    | Merchant Name            |                     |   | Outering                             |              |                       |                                  |
| Product Name     OLONG       Product ID     Block List       Frequency     Daily       NammAnnum     10.05       202/07/13     Control       Product ID     Control       Recipient     Control       Other Payment     DetAlLS       Detart Support     Control                                                                                                    | Merchant ID              |                     |   | Outgoing                             |              |                       |                                  |
| Product ID       Frequency     Daily       Maximum Amouti     10.50       Start Date     2022/07/13       End Date     2026/h0/01       Recipient<br>Reference                                                                                                    | Product Name             | OOLONG              |   | Block List                           |              |                       |                                  |
| FrequencyDailyMaximum Amouti100.50Start Date20207/13End Date206/10/01Recipient<br>Reference                                                                                                    | Product ID               |                     |   |                                      |              |                       |                                  |
| Maximum Amount     100.50       Start Date     202/07/13       End Date     202/6/10/01       Recipient<br>Reference                                                                                                    | Frequency                | Daily               |   |                                      |              |                       |                                  |
| Start Date     2022/07/13       End Date     2026/f0/01       Recipient                                                                                                    | Maximum Amount           | 100.50              |   |                                      |              |                       |                                  |
| End Date 2026/10/01<br>Recipient<br>Reference DETAILS<br>Details                                                                                                    | Start Date               | 2022/07/13          |   |                                      |              |                       |                                  |
| Recipient<br>Reference<br>Other Payment DETAILS<br>Details                                                                                                    | End Date                 | 2026/10/01          |   |                                      |              |                       |                                  |
| Other Payment DETAILS<br>Details                                                                                                    | Recipient<br>Reference   |                     |   |                                      |              |                       |                                  |
|                                                                                                    | Other Payment<br>Details | DETAILS             |   |                                      |              |                       |                                  |
| Done                                                                                                    |                          | Done                |   |                                      |              |                       |                                  |

## 7. How do I transfer a registered DuitNow AutoDebit from another bank to BOCM?

| Step 1: Select "Registered",<br>then select the registered<br>AutoDebit you wish to transfer                                                                | Step 2: Select "Debiting<br>Account", read & agree to T&C                                                                                                    | Step 3: Confirm the details                                                                                                    |
|----------------------------------------------------------------------------------------------------|----------------------------------------------------------------------------------------------------|----------------------------------------------------------------------------------------------------|
| Image: Construction of China (Malaysia) Berhad     ACTV >       Bank of China (Malaysia) Berhad     ACTV >       Bank of China (Malaysia) Berhad     ACTV > | AutoDebit       AutoDebit       AutoDebit       AutoDebit       AutoDebit       AutoDebit       AutoDebit       AutoDebit       AutoDebit       AutoDebit       AutoDebit       AutoDebit       Merchant     UOB UAT MERCHANT 1       Name       Merchant ID       Product Name       Frequency     Weekly       Maximum     13,456.78       Amount       Start Date     2022-06-03       End Date     2072-05-20       Recipient       Reference       Other Payment       Details | C Contention Contention Contention Contention Contention Contention Contention Contention Contention Content Content C |
|                                                                                                    | <ul> <li>Pay-out<br/>Account</li> <li>Balance(Amount)</li> <li>4,625,876.84</li> <li>By submitting this, I confirm that I have read and agreed<br/>to coverage of <u>DuitNow AutoDebit Terms and<br/>Conditions</u> therein.</li> </ul>                                                                                                    | Payment Account Info<br>Bank Bank of China (Malaysia) Berhad<br>Account No<br>Account Type Savings                                                                                                    |

8. Can I edit the information of a successful registered DuitNow AutoDebit?

| Step 1: Select<br>"Registered" and select<br>the registered AutoDebit<br>you wish to edit | Step 2: Select "Edit"                                                                                                    | Step 3: Select a new debiting account                                                                                                    | Step 4: Confirm details                                                                                                    |
|-------------------------------------------------------------------------------------------|----------------------------------------------------------------------------------------------------|----------------------------------------------------------------------------------------------------|----------------------------------------------------------------------------------------------------|
| < Open AutoDebit                                                                          | < October AutoDebit                                                                                                    | < O AutoDebit                                                                                                    | < Duthow AutoDebit                                                                                                    |
| Set up/Register AutoDebit<br>Incoming Registered<br>Please enter search text              | Merchant ID<br>Frequency Each Transaction<br>Maximum 567.00<br>Amount<br>Start Date 2022-06-21<br>End Date 2022-11-30<br>Recipient TEst BOC<br>Reference<br>Other Payment -<br>Details | AutoDebit Details AutoDebit ID Merchant Name RPP UAT MARCHANT 03 Merchant ID Frequency Each Transaction Maximum Amount 56700 Start Date 2022-06-21 End Date 2022-11-30 Recipient Reference TEst BOC | Please confirm details AutoDebit Details AutoDebit ID Merchant Name RPP UAT MARCHANT 03 Merchant ID Frequency Each Transaction Maximum Amount 567.00 Start Date 2022-06-21 End Date 2022-11-30 |
| TEst BOC ACTV >                                                                           | Payment Account Info                                                                                                    | Other Payment _<br>Details _                                                                                                    | Recipient TEst BOC                                                                                                    |
| 9998 ACTV ><br>Bank of China (Malaysia) Berhad                                            | Bank Bank of China (Malaysia) Berhad                                                                                                    | Payment Account Info                                                                                                    | Other Payment<br>Details<br>Payment Account Info                                                                                                    |
| TESTING-CR-1102 ACTV ><br>Bank of China (Malaysia) Berhad                                 | Account Type Savings                                                                                                    | Account<br>Important Note:<br>Money withdrawn from your insured deposit is no longer<br>protected by PIDM If transferred to non-PIDM members and<br>non-deposit products.                           | Account No<br>Account Type Current                                                                                                    |
| TESTING-CR-1158 ICTV ><br>Bank of China (Malaysia) Berhad                                 | Terminate<br>Update<br>Suspend                                                                                                    | Next                                                                                                    | Confirm                                                                                                    |

9. How do I terminate a registered DuitNow AutoDebit?

| Step 1: Select "Registered" and<br>select the registered AutoDebit<br>you wish to terminate | Step 2: Select "Terminate"                | Step 3: Select reason from<br>dropdown list          |
|---------------------------------------------------------------------------------------------|-------------------------------------------|------------------------------------------------------|
| <                                                                                           | < O AutoDebit                             | <                                                    |
| Dutitiow<br>Set up/Register AutoDebit                                                       | Merchant ID<br>Erequency Fach Transaction | Dathow<br>Maximum 500.00<br>Amount                   |
| Incoming                                                                                    | Maximum 567.00<br>Amount                  | End Date 2022-07-31                                  |
| Q Please enter search text                                                                  | Start Date 2022-06-21                     | Recipient TESTING-CR-1158<br>Reference               |
| ACTV >                                                                                      | Recipient TEst BOC<br>Reference           | Other Payment TESTING-CR-1158<br>Details             |
| Bank of China (Malaysia) Bernad                                                             | Other Payment -<br>Details                | You are rejecting this payment, confirm to continue? |
| RPP UAT MARCHANT 03<br>TEst BOC ACTV ><br>Bank of China (Malaysia) Berhad                   | Payment Account Info                      | Reason for consent termination                       |
|                                                                                             | Bank Bank of China (Malaysia) Berhad      | Not using the service anymore                        |
| 9998 ACTV 💙<br>Bank of China (Malaysia) Berhad                                              | Account No Account Type Savings           | Cancel Confirm                                       |
| TESTING-CR-1102 ACTV >                                                                      |                                           | Terminate                                            |
|                                                                                             | Terminate                                 | Update                                               |
| TESTING-CR-1158 ICTV >                                                                      | Update                                    | Suspend                                              |
| Bank of China (Malaysia) Berhad                                                             | Suspend                                   | Back to Home                                         |
|                                                                                             | Back to Home                              |                                                      |

## 10. How do I suspend a registered DuitNow AutoDebit?

| Step 1: Select "Registered" and                    | Step 2: Select "Suspend"             | Step 3: Confirm the details      |
|----------------------------------------------------|--------------------------------------|----------------------------------|
| select the registered AutoDebit                    |                                      |                                  |
| you wish to suspend                                |                                      |                                  |
| < AutoDebit                                        | < Octobelit                          | < Octobelit                      |
|                                                    | Merchant ID                          | Please confirm details           |
| Set up/Register AutoDebit                          | Frequency Each Transaction           | AutoDebit Details                |
| Incoming Registered                                | Maximum 567.00                       | AutoDebit ID                     |
| incoming Reportered                                | Amount                               | Merchant Name UOB UAT MERCHANT 2 |
| Q Please enter search text                         | Start Date 2022-06-21                | Merchant ID                      |
|                                                    | End Date 2022-11-30                  | Frequency Each Transaction       |
| ACTV >                                             | Recipient TEst BOC<br>Reference      | Maximum 8,888.00<br>Amount       |
| Bank of China (Malaysia) Berhad                    | Other Payment -                      | Start Date 2022-06-22            |
| RPP UAT MARCHANT 03                                | Details                              | End Date 2072-06-08              |
| TEst BOC ACTV ><br>Bank of China (Malaysia) Berhad | Payment Account Info                 | Recipient BOCM 7<br>Reference    |
|                                                    | Bank Bank of China (Malaysia) Berhad | Other Payment<br>Details         |
| 9998 ACTV >                                        | Account No                           | Account No                       |
|                                                    | Account Type Savings                 | Account Type Savings             |
| TESTING-CR-1102 ACTV >                             |                                      |                                  |
| Bank of China (Malaysia) Berhad                    | Terminate                            |                                  |
|                                                    |                                      |                                  |
| TESTING-CR-1158 ICTV >                             | Update                               |                                  |
| Bank of China (Malaysia) Berhad                    | Suspend                              |                                  |
|                                                    | Back to Home                         | Confirm                          |
|                                                    |                                      |                                  |
|                                                    |                                      |                                  |

# 11. How do I activate a suspended AutoDebit?

| Step 1: Select "Registered" and<br>select the registered AutoDebit<br>you wish to activate                                                                                                    | Step 2: Select "Activate"                                                                                                    | Step 3: Once it's successful, it<br>will be refreshed under<br>"Registered"                                                                                                    |
|----------------------------------------------------------------------------------------------------|----------------------------------------------------------------------------------------------------|----------------------------------------------------------------------------------------------------|
| Control Control Contro Control Control Control Control Control Control Control Control Co | Constraint     AutoDebit       AutoDebit ID     Merchant Name       Werchant ID     Frequency       Maximum     6.65       Amount     2022-05-11       End Date     2022-12-31 | <ul> <li>AutoDebit</li> <li>Request Successful<br/>Your request has been processed by Bank and pending<br/>authorisation by Merchant.</li> <li>Status</li> <li>Successful</li> <li>AutoDebit Details</li> <li>AutoDebit ID</li> </ul> |
| Bank of China (Malaysia) Berhad  RPP UAT MARCHANT 03 TEst BOC ACTV > Bank of China (Malaysia) Berhad                                                                                                    | Recipient switch 8<br>Reference<br>Other Payment -<br>Details                                                                                                    | Merchant Name UOB UAT MERCHANT 1<br>Merchant ID M0001453<br>Product Name<br>Product ID                                                                                                    |
| 9998 ACTV 🗲<br>Bank of China (Malaysia) Berhad                                                                                                    | Payment Account Info Bank Bank of China (Malaysia) Berhad Account No                                                                                                    | Frequency Monthly<br>Maximum Amount 6.65<br>Start Date 2022/05/11<br>End Date 2022/12/31<br>Recipient witch 8                                                                                                    |
| TESTING-CR-1102 ACTV ><br>Bank of China (Malaysia) Berhad                                                                                                    | Account Type Savings                                                                                                    | Reference<br>Other Payment -<br>Details<br>DuitNow<br>Reference                                                                                                    |
| TESTING-CR-1158 ICTV ><br>Bank of China (Malaysia) Berhad                                                                                                    | Back to Home                                                                                                    | Done                                                                                                    |

Note: During DuitNow AutoDebit registration with certain Merchant(s), you will see a note to inform that once it has been approved, you are unable to terminate or suspend the status as only Merchant(s) has the authority to change the status. You are only able to update the selection of debiting account.

12. Why do I see "Register DuitNow AutoDebit" after I have approved a DuitNow **Request?** 

This is whereby Merchant(s) sends a DuitNow Request with DuitNow AutoDebit

combined in 1 transaction for your next action. Step 1: Select the Request you Step 2: Select "Approve" and Step 3: Confirm the details "Payment Account" P Request < < Request Request .... Please confirm details Request from Pay To RPP UAT MARCHANT 03 Bank or e-Wallet RHB Bank Berhad Name RPP UAT MARCHANT 03 Outgoing Account No Bank or e-Wallet Bank of China (Malaysia) Berhad Amount MYR 456.00 Account No 1L TEst BOC Recipient Reference Amount MYR 456.00

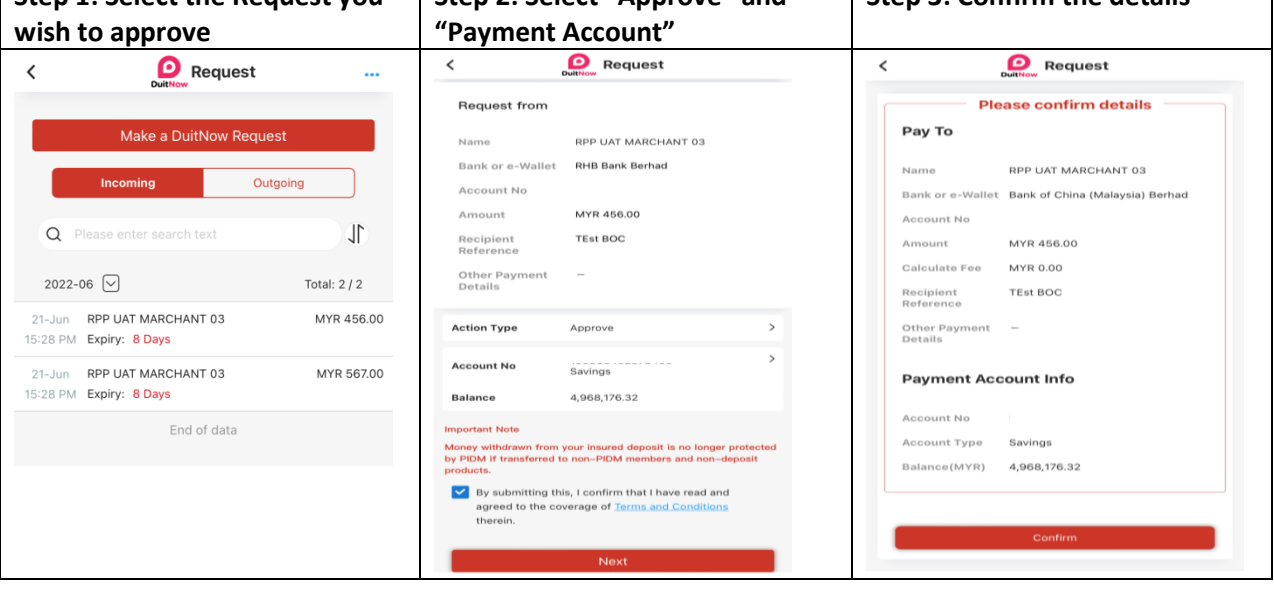

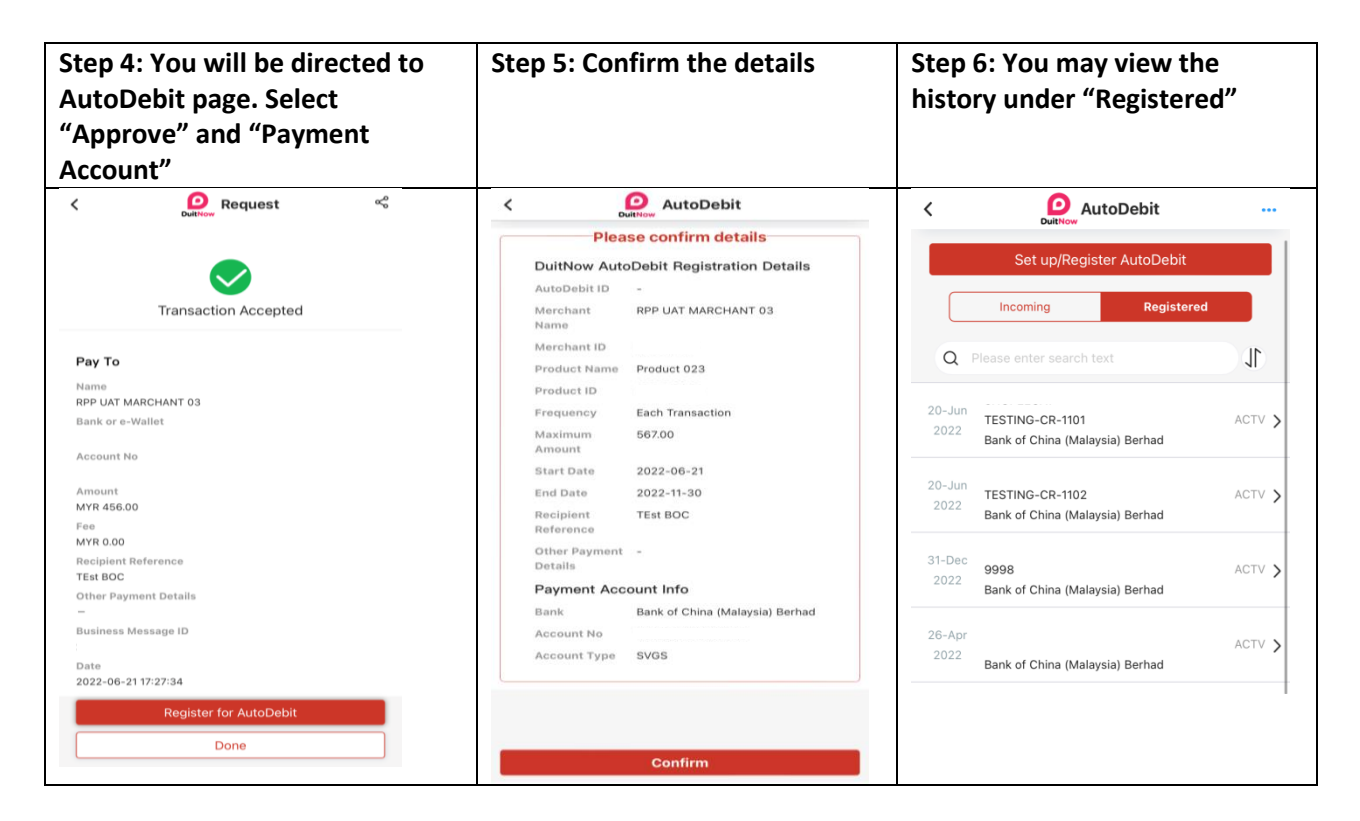

### 13. What is the daily transaction limit?

Daily transaction limit is up to RM50, 000. The limit is also subject to the type of account you have with the Bank.

- 14. Where can I view the DuitNow AutoDebit that has been registered? The transaction is made available under "Registered" at the main menu when you setup/register DuitNow AutoDebit.
- **15.** How can I save or share the receipt of my DuitNow AutoDebit Registration Details? Click on share button which is at the top right of the transaction acknowledgement screen for every successful transaction.